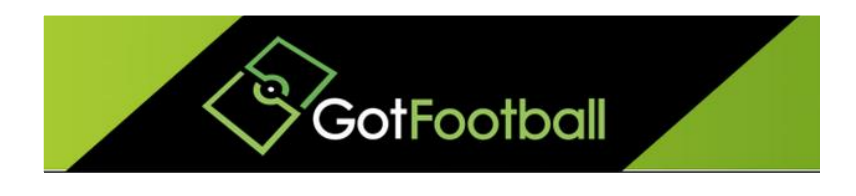

# EBFA – www.GotFootball.co.uk Parent Guardian Agreement Form Team Instruction – 2021/2022

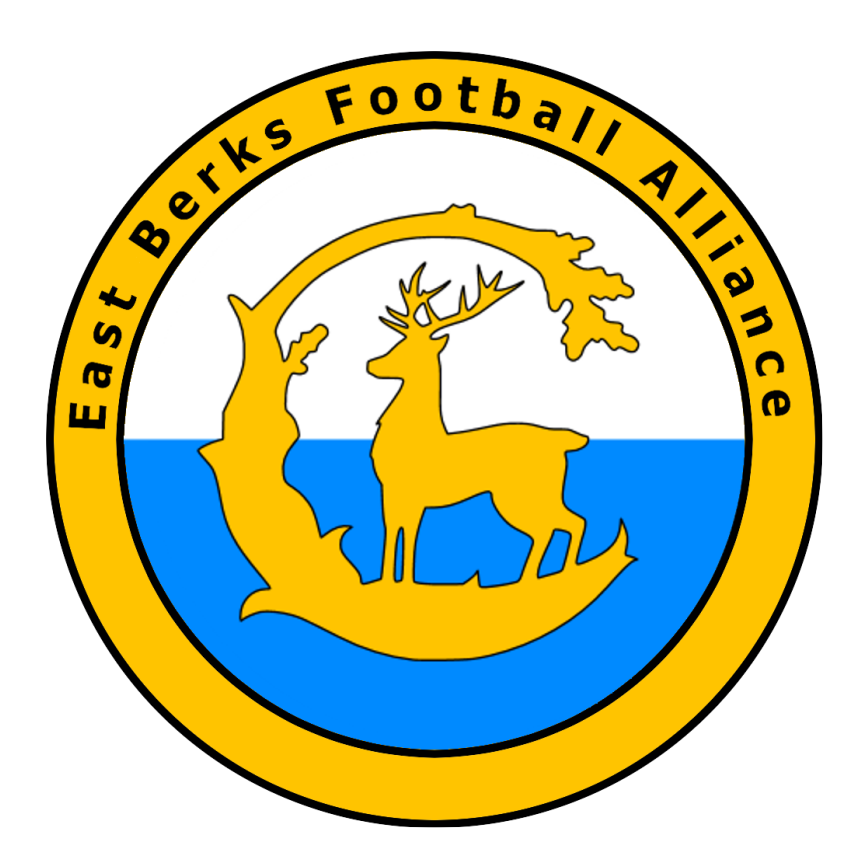

Ian Nile East Berks Football Alliance 16<sup>th</sup> June 2021 – Version 2.00

### Contents

| Change History                                                                                                    |
|----------------------------------------------------------------------------------------------------|
| EBFA Parent/Guardian Agreement Form – Team Instructions 2020/2021                                                                     |
| 1. Log in to the Team Account and click on "Roster" in the Grey Menu bar                                                              |
| 2. A list of your players will appear                                                                                                 |
| 3. To create a login for a guardian, simply click on a player's name. This will take you to the Player<br>Info tab                    |
| 4. If you choose to enter the guardian's email in the Parent Info tab, simply enter the email and click save                          |
| 5. You can now forward the Player Account login using the Email Team function                                                         |
| MOBILE DEVICE                                                                                                    |
| PC/LAPTOP DEVICE                                                                                                    |
| 6. Once you have forwarded the logins you can check which of your players have had their<br>Parent/Guardian Agreement forms submitted |
| 7. Click on the "View by Event" drop down menu10                                                                                      |
| 8. Select the "East Berks Football Alliance 2020/2021"10                                                                              |
| 9. A column will now appear displaying which of your players have had their Parent/Guardian<br>Agreement forms submitted10            |
| Schedule of Fees Tariff12                                                                                                    |

## Change History

| Version | Description | Date       |
|---------|-------------|------------|
| 2.00    | 2021/2022   | 16-June-21 |

## EBFA Parent/Guardian Agreement Form – Team Instructions 2021/2022

All players must have their Parent/Guardian Agreement forms submitted in order to complete the player Registration. This form is an online form that can be found within the Player Account.

The Player Accounts can be forwarded to guardians via the Team Account using the Email Team Function. However, you must first ensure the player has a login for their account and also that their guardian's email attached to their profile.

The instructions below will show you how to check that your players have logins, how to create player logins if they do not, how to forward logins, and finally how to check which of your players have had their parent/guardian agreement forms submitted.

| GotFootball<br>Come Events Game History Email Te<br>Verview Team Profile Manager Co                         | GotFoo<br>eam College Search Rewa<br>each Roster Roster History  | tball.co.uk >>> Teams<br>rds Help Log Out<br>Account Assistance |                   |              |             |               |         | Organization: atestclub Log<br>Master Account |
|----------------------------------------------------------------------------------------------------|------------------------------------------------------------------|-----------------------------------------------------------------|-------------------|--------------|-------------|---------------|---------|-----------------------------------------------|
| eam - Boys U10 Test FC                                                                                      | Update Team Age                                                  | and More 2 V<br>Page                                            | iew/Print Team Co | ntacts Sheet | m Te        | am Fundraisii | ng      |                                               |
| GotFootball Account<br>Create your GotFootball Account                                                      | Event Registration Histor<br>Items 1 - 1 of 1                    | y                                                               |                   |              |             |               |         |                                               |
| Get the most out of your account                                                                            | East Berks Football Allian<br>2015/16<br>01/06/2015 - 01/05/2016 | League Pu                                                       | ending 21/08/2015 | No No        | Default TBA | Request       | Request |                                               |
| Click Here to access the roster page.<br>Account Merge Tool is Now Available!<br>Click Here to get started. | Items 1 - 1 of 1                                                 |                                                                 |                   |              |             |               |         | J                                             |
| our Club                                                                                                    |                                                                  |                                                                 |                   |              |             |               |         |                                               |
| A Test FC (Berkshire)                                                                                       |                                                                  |                                                                 |                   |              |             |               |         |                                               |
|                                                                                                    |                                                                  |                                                                 |                   |              |             |               |         |                                               |
|                                                                                                    |                                                                  |                                                                 |                   |              |             |               |         |                                               |

#### 1. Log in to the Team Account and click on "Roster" in the Grey Menu bar.

2. A list of your players will appear.

The column on the far right informs you whether or not your players have logins for their Player Accounts.

Contact Privacy Statement

In the example below no players have Logins, as indicated by N/A in the Login column

If a player had a login the word **OK** would appear in the Login column.

| Home E<br>Overview | GotFoo<br>rents Game His<br>Team Profile | otbo<br>itory Ema<br>Manager | all Tean<br>Coact | n Co<br>h Rost | ellege Sear<br>ter Rost | GotFor<br>ch Rewa<br>ter History | otball.co.<br>Irds H<br>Acco<br>- Tea | uk >> Tes<br>elp Log O<br>unt Assista<br>am Play | ut<br>nce<br>/er List | and Ros    | sters   |    | Organization: stestclub Log Out<br>Master Account |
|--------------------|------------------------------------------|------------------------------|-------------------|----------------|-------------------------|----------------------------------|---------------------------------------|--------------------------------------------------|-----------------------|------------|---------|----|---------------------------------------------------|
| View by            | Event: Primar                            | y Player Lis                 | at                |                |                         |                                  | o (                                   | Print Cont                                       | acts »                | Email Pla  | ayers » |    | Your team schedule is not currently available.    |
|                    | Diama Lint                               |                              |                   |                |                         |                                  |                                       |                                                  | Re                    | gister Nev | v Playe | ər |                                                   |
| Full Tear          | I Name                                   | FName                        | ID#               | .lrev#         | Gender                  | DOB                              |                                       | County                                           | Undated               | Last Reg   | Logir   |    |                                                   |
| 1                  |                                          | 10.00                        |                   | oray.          | Boys                    | 1.50                             |                                       | Berkshire                                        | N/A                   | N/A        | N/A     | Η. |                                                   |
| 2                  | 1 Y X Y X Y                              | 1 1 4 1                      | -                 |                | Boys                    | 11 2 3                           | € € (V)                               | Berkshire                                        | N/A                   | N/A        | N/A     | H  |                                                   |
| 3                  | N 1 2 4 1                                | 124.21                       |                   |                | Boys                    | 2.2 3.3                          | (V) € €                               | Berkshire                                        | N/A                   | N/A        | N/A     | H. |                                                   |
| 4                  | 2.4.2.1.2.1                              | 1 2 4 2                      |                   |                | Boys                    | 1115                             | 9 🔒 (V)                               | Berkshire                                        | N/A                   | N/A        | N/A     |    |                                                   |
| 5                  |                                          | 1 5 1 6                      |                   |                | Boys                    | 1 2 5 8                          | 9 🔒 (V)                               | Berkshire                                        | N/A                   | N/A        | N/A     |    |                                                   |
| 6                  |                                          | 6-1 K - 5-1                  |                   |                | Boys                    | 2.1 3 6                          | 9 🔒 (V)                               | Berkshire                                        | N/A                   | N/A        | N/A     |    |                                                   |
| 7                  | 化管理管理                                    | 自動有許                         |                   |                | Boys                    | 11.0                             | 8 🔒 (V)                               | Berkshire                                        | N/A                   | N/A        | N/A     |    |                                                   |
| 8                  |                                          | 314                          |                   |                | Boys                    | 217.6                            | 9 🔒 (V)                               | Berkshire                                        | N/A                   | N/A        | N/A     |    |                                                   |
| 9                  | 1 8 F 8 F 8 F 8 F                        | 121521                       |                   |                | Boys                    | 2 2 6 6                          | 9 🔒 (V)                               | Berkshire                                        | N/A                   | N/A        | N/A     |    |                                                   |
| 10                 | 21212                                    | 1 1                          |                   |                | Boys                    | C 1 1 3                          | 9 🔒 (V)                               | Berkshire                                        | N/A                   | N/A        | N/A     |    |                                                   |
| 11                 | 6.2.6.3.6                                | 2.5 6                        |                   |                | Boys                    | 16.193                           | 🗎 🗎 (V)                               | Berkshire                                        | N/A                   | N/A        | N/A     |    |                                                   |
| 12                 | 이 등 가 등 가 등 .                            | and the                      |                   |                | Boys                    | 2011年1月1日                        | 9 🗎 (V)                               | Berkshire                                        | N/A                   | N/A        | N/A     |    |                                                   |
| 13                 |                                          | 2.12                         |                   |                | Boys                    | 2.5.2.5                          | 9 🗎 (V)                               | Berkshire                                        | N/A                   | N/A        | N/A     |    |                                                   |
| 14                 | 1 2 . F 3 . P 3 .                        |                              |                   |                | Boys                    | 12.2 8                           |                                       | Berkshire                                        | N/A                   | N/A        | N/A     |    |                                                   |
| 15                 |                                          | 12121                        |                   |                | Boys                    | 111                              | 8 🗎 (V)                               | Berkshire                                        | N/A                   | N/A        | N/A     |    |                                                   |
| 16                 |                                          | 1.2.1.8.                     |                   |                | Boys                    | 1.1.1.2                          | 9 🔒 (V)                               | Berkshire                                        | N/A                   | N/A        | N/A     |    |                                                   |
|                    | -                                        |                              |                   |                |                         |                                  | pov                                   | wered<br>by                                      | zot                   | 3000       | Gr      |    | Contact Privacy Statement                         |

3. To create a login for a guardian, simply click on a player's name. This will take you to the Player Info tab.

Click the "Create Player Login" button to create a login for the player.

Add the guardian's email - you can either enter the guardian's email in the player's Contact Information box and click update, or you can go to the Parent Info tab and enter it there.

| Genes Events       College Search Rewards       Help Log Out         Deriver Team Politis       Anager Cocket Politis       Notes         Player Information       Event Attendance       Account info       Decuments         Player Information       Event Attendance       Account info       Decuments         Event College Recruiting       Event Attendance       Account info       Decuments       Emergency info         Player Information       Flayer Photo       Information       Upton       Player Photo         Login       NA       Create Player Login       Information       Account info       Decuments       Emergency info         Player Io 4       Information       Upton       Information       Acceut Information         Competition Level Grassrotis       Upton       Contact Information       Acceut Information         Contact Information       Upton       Contact Information       Acceut       Acceut       Acceut       Acceut       Bits       Information       Acceut       Bits       Information       Acceut       Bits       Information       Acceut       Bits       Information       Acceut       Bits       Information       Information       Acceut       Bits       Information       Information       Information       Information                                                                                                    | GotFo                   | ootball                                                                                                    | GotFootball.co.uk >> Teams                      | Organization: atestclub Log Out<br>Master Account |
|----------------------------------------------------------------------------------------------------|-------------------------|----------------------------------------------------------------------------------------------------|-------------------------------------------------|---------------------------------------------------|
| Verver isom Profile Range Calego Resculting Verder Rules Account Info Decuments Energency Info Player Information  Flayer Photo  Conjunction  Flayer Photo  Conjunction  Flayer Photo  Flayer Photo  Conjunction  Flayer Photo  Flayer Photo  Conjunction  Flayer Photo  Conjunction  Flayer Photo  Flayer Photo  Conjunction  Flayer Photo  Flayer Photo  Conjunction  Flayer Photo  Flayer Photo  Flayer P | Home Events Game        | History Email Team College Search                                                                                                    | Rewards Help Log Out                            |                                                   |
| <form><form><form></form></form></form>                                                                                                    | Overview Team Profile   | Manager Coach Hoster Hoster                                                                                                    | History Account Assistance                      |                                                   |
| <form>         Player Player Login       Player Player         Create Player Login       No Player         Create Player Login       Up and         Player D a       Up and         School Datrict       Out and Marker         School Datrict       Out and Marker         School Datrict       Out and Marker         Main       Out and Marker         Main       Out and Marker         Main       Out and Marker         Main       Out and Marker         Main       Out and Marker</form>                                                                                                    | Player Info Pa          | rent Info College Recruiting Event A                                                                                                    | ttendance Account Info Documents Emergency Info |                                                   |
| Login NA     Login NA        Login NA     Creats D Flayer Login     Player Id #     Upcas     Player Id #     Upcas     Player Id #     Upcas     Player Id #     Upcas     Player Id #     Upcas     Player Id #     Upcas     Player Id #     Upcas     Player Id #     Upcas     Player Id #     Upcas     Player Id #     Upcas     Player Identification     Upcas     Player Identification     Upcas     Player Identification     Upcas     Diate of Birth   Birth Information   Address   Upcas   Pione    Diate of Birth   Birth Information   Address   Upcas   Diate of Birth   Birth Information   Address   Upcas   Diate of Birth   Birth Identification   Diate of Birth   Birth Information   Address   Diate of Birth   Birth Identification   Diate of Birth   Diate of Birth   Diate of                                                                                                    | Player -                | and the second second sec                                                                                                    |                                                 |                                                   |
| Login V/A  Create Player Login No PHOTO  Uses  Uses Uses  Uses  Uses  Uses  Uses  Uses  Uses  Us | Login Informati         | lon                                                                                                    | Player Photo                                    |                                                   |
| Create Player Login No Proto   Player Login Iulication   Competition Lavel Grassmons Iulication   Player D a Iulication   School Shrint Iulication   Contact Information Iulication   School Shrint Iulication   School Shrint Iulication   Jersey a Iulication   School Shrint Iulication   School Shrint Iulication   Jersey a Iulication   School Shrint Iulication   Date Creation Iulication   Motion Iulication   Date Creation Iulication   Motion Iulication   School Satrict Iulication   Order Vear Iulication   Iulication Iulication   Motion Iulication   School Satrict Iulication   Iulication Iulication   Iulication Iulication                                                                                                    | Login N/A               |                                                                                                    |                                                 |                                                   |
| Update     Update        Update     Update                                                                                                    |                         | Create Player Login                                                                                                    | [NO PHOTO]                                      |                                                   |
| Comparison   Comparison   Comparison   Comparison   Uscus Do do   Full Legal Name   Conder   Conder<                                                                                                    | Player Identific        | etion                                                                                                    |                                                 |                                                   |
| Pisyer D #                                                                                                    | Competition Level       | Grassroots                                                                                                    | Upload                                          |                                                   |
| USCIUSID # Control from Market States Register Market States Register Market States Registe | Player ID #             |                                                                                                    |                                                 |                                                   |
| Puil Legal Name   Gender   Maie   Date of Barka No State Name   Date of Barka No State Name   Bates Registered:   Barka Poolbel Alliance   Corrested:   Corrested:   Cor                                                                                                    | USClub ID #             |                                                                                                    | Contact Information                             |                                                   |
| Cender       Main         State of Birth       Wetter birth         State of Birth       Wetter birth         State of Birth       Wetter birth         State of Birth       Wetter birth         Additional Information       Wetter birth         Jorsey #       Birth         Additional Information       Birth         Behow District       District         Order Vear       District         District       District         Optimary Position       Birth         Wetter       Modified Autoher Player         Primary Position       Birth         District       Odd Another Player         Remove Player       Remove Player                                                                                                    | Full Legal Name         | THE REPORT OF THE PROPERTY OF THE PROPERTY OF | Address                                         |                                                   |
| Date of Birth   Date of Birth   Date of Birth   Date of Birth   Date of Birth   Date of Birth   Date of Birth   Jercey #   Jercey #   Batting   Date of cested   Date Of cested   Date Of cested   Date Of cested   Date Of cested   Date Of Cested   Date Of Cested                                                                                                    |                         | Legal First M.I. Last                                                                                                    | City                                            |                                                   |
| State Registered Berschine       Zip Code         East Bersch Poolbeil Alliance       Phone         Additional Information       Mosile         Jersey #       Email         Backon Diatrict       Date Created         Orad Vear       Date Created         Primery Position       School Diatrict         Image Diatrict       Od/07/2015 01:38:49         Update       Add Another Player         Remove Player       Control         Downey Diatrict       Control         Deverged District       Remove Player                                                                                                    | Gender<br>Date of Birth | Male                                                                                                    | State Derkshire O                               |                                                   |
| East Barks Poolbal Attimute       Priori         Additional Information       Mobile         Jersey #       Email         Barking       Text Rise Address         School District       Date Greate         Gread Year       East Updated         Primary Position       East Updated         Votes       Add Another Player         Provered       Content         Powered       Content         Powered       Content         District       Date School District                                                                                                    | State Registered        | Berkshire                                                                                                    | Zip Code                                        |                                                   |
| Additional Information       Mobile         Jersey #       Email         Bating       Text Msg Address         School District       Date Created         Oard Vear       Date Created         Primary Position       O         Notes       (ppdate)         Add Another Player       Remove Player                                                                                                    |                         | East Berks Football Alliance                                                                                                    | Phone                                           |                                                   |
| Jersey # _ Email                                                                                                    | Additional Info         | rmation                                                                                                    | Mobile                                          |                                                   |
| Rating       Text Msg Address       Image: Control of the second second                                                   | Jersey #                |                                                                                                    | Email                                           |                                                   |
| School District     Date Created     03/07/2015 01:38:49       Orad Vear     Last Updated     0       Primary Postion     0       Notes     0       (optional)     0                                                                                                    | Rating                  |                                                                                                    | Text Msg Address                                |                                                   |
| Grad Vaar Laat Updated Primary Position Votes (optional) Update Add Another Player Powered CoteC                                                                                                    | School District         |                                                                                                    | Date Created 03/07/2015 01:35:49                |                                                   |
| Primary Position Notes (optional) Update Add Another Player Powergd College Content Editory Statement                                                                                                    | Grad Year               |                                                                                                    | Last Updated                                    |                                                   |
| Notes<br>(optional)<br>Update Add Another Player Remove Player<br>powered College                                                                                                    | Primary Position        | <b>C</b>                                                                                                    |                                                 |                                                   |
| Update Add Another Player Remove Player powergd CottSOCCCF                                                                                                    | Notes<br>(optional)     |                                                                                                    |                                                 |                                                   |
| Update         Add Another Player         Remove Player           powergd         ©000000000000000000000000000000000000                                                                                                    | (optional)              |                                                                                                    |                                                 |                                                   |
| powered Goldsocal                                                                                                    |                         | (                                                                                                    | Update Add Another Player Remove Player         |                                                   |
| Contact Brivacy Statement                                                                                                    |                         |                                                                                                    | powered                                         |                                                   |
| Conact Privacy statement                                                                                                    |                         |                                                                                                    |                                                 | Contact Privacy Statement                         |

4. If you choose to enter the guardian's email in the Parent Info tab, simply enter the email and click save.

| Events Gam     | ne History Email Team College S         | Search Rewards Help Log      | Out                                                     |
|----------------|-----------------------------------------|------------------------------|---------------------------------------------------------|
| ew Team Profil | le Manager Coach Roster                 | Roster History Account Assi  | stance                                                  |
| Player Info    | Parent Info College Recruiting E        | Event Attendance Account Int | O Documents Emergency Info                              |
| Plaver - Ja    | ck Ashford                              |                              |                                                         |
| Parent Inform  | nation                                  |                              |                                                         |
| Relationship   | Father 🗢                                | Relationshi                  |                                                         |
| Name           |                                         | Name                         |                                                         |
| Address        |                                         | Address                      |                                                         |
| City           |                                         | City                         |                                                         |
| State          |                                         | State                        |                                                         |
| Zip Code       |                                         | Zip Code                     |                                                         |
| Phone          |                                         | Phone                        |                                                         |
| Mobile         |                                         | Mobile                       |                                                         |
| Email Address  | Anthony@GotEootball.co.uk               | Email Addr                   | 195                                                     |
| Mobile Text    |                                         | Mobile Text                  |                                                         |
| Messaging      | Needed for on-site schedule updates and | weather delays. Messaging    | Needed for on-site schedule updates and weather delays. |
| Notes          |                                         | Notes                        |                                                         |
|                |                                         |                              |                                                         |
|                |                                         |                              |                                                         |
|                |                                         |                              |                                                         |
|                |                                         |                              | Save                                                    |

5. You can now forward the Player Account login using the Email Team function.

Click "Email Team" in the Black Menu bar.

You can choose to send an email to all players or to an individual player from the "Send to Players" drop down list.

Tick the "Add player username and password..." box to attach login details to the email.

Type your message and then click the "Send Message" button.

Example

MUST BE "VIEW BY EVENTS – East Berks Football Alliance 2021/22

Note one player has Photo and the Forms ticks show the PGAF has been completed.

To send request to Parents / Guardians - Click < Email Players> button

Subject

Please check Player Record and Complete Parent/Guardian Agreement Form ASAP

Message\*,

From <Managers Name> via the EBFA GotFootball Portal

EBFA 2021/22

A Player League Registration Record for 2021/22 has been set up on the East Berks Football Alliance GotFootball portal.

We now need you to complete the Parent Guardian Agreement Form and then the league can complete the registration of the player, so your child can start to play in home/away matches.

You to complete the following:

- Parent/Guardian Agreement Form Digital Signatory
- Check/Add the address of the Player (No, Street, Town, County and Postcode are required)
- UK Passport style photo upload (please do not use the photo from your actual passport which has watermarks)
- Proof of birth/Nationality passport or birth certificate uploaded (applicable only if this is the first player registration with this Club)

Note: - If the Proof of birth/Nationality demonstrates that the player was born outside England and over 10 years old at the time of first player registration for this Club, then the player many need English Football Association/FIFA International Clearance - which can take some considerable time and effort)

#### **MOBILE DEVICE**

Below are user instructions so that you can complete the form from a mobile device. The starting steps are different.

Please complete Parent/Guardian agreement form on GotFootball system and upload a current passport style photograph of the player if there is not one already uploaded.

You can also do it from your mobile - but you need to follow these instructions to get started -

In your browser – Go to - www.gotfootball.co.uk

It should show 6 menu options – teams-players-referees-schedules-scoring-full menu

Choose full menu (this brings you to the same entry point as if you logged in on a computer)

Choose player account

Login with username and password (as provided by email)

You will then see (in red) - Required League Forms

At the bottom of this you will see Available Forms for 2021/22

Which will show 2021/22 (LPGAF) League Parent-Guardian Agreement Form – there is a clickable link called "Form Available"

- . Go to the Parent Information section of the form (minimum of one parent section is required to be completed)
- . Please check the details in the Player Information Section please update address, phone and email details as necessary. No need to fill school information.
- . Click the 'Copy From Player' Info so that address details are filled in
- . Enter your name, relationship
- . Enter your email address
- . Choose the child's club from the drop-down menu
- . Enter your name in the box provided for Parent Name
- . Tick the very small/tiny box on the bottom right hand side of the page (it is very hard to spot there is a very small red star beside it)
- . Tick the second box at the bottom of the page (which says I am over the age of 13 or am the legal guardian of the above player.) then click Continue
- . Review the information on the next page and in the Registration Agreement box enter your name and tick the agreement box then click Continue
- . The next page is Emergency Contact details the minimum you need to enter is one contact name and phone number there is no need to insert medical information then press continue
- . On the next page just press continue (there is no fee involved, via this GotFootball portal)
- . The next page is to review the registration information you can go back if you need to change anything
- . Otherwise in the Registration Agreement Box at the bottom you should enter your NAME and TICK the box (there is no fee involved, via this GotFootball portal)
- . You should then press CONTINUE and you can close the system

#### **PC/LAPTOP DEVICE**

Basic Steps to complete agreement are as follows: (IF YOU ARE ON A PC/LAPTOP)

- . Go to www.GotFootball.co.uk and click Login
- . Click Player Account
- . Enter your username and password and then click Login
- . There is a "2021/22 (LPGAF) League Parent-Guardian Agreement Form-U07s to U18s" line which will show "Form Available"
- . Click on the "Forms available" button
- . Goto the Parent Information section of the Form (just one parent section is required)
- . Please check the details in the Player Information Section please update address, phone and email details as necessary. No need to fill school information.
- . Click the 'Copy From Player' Info so that address details are filled in
- . Enter your name, relationship
- . Enter your email address
- . Choose the child's club from the drop-down menu.
- . Enter your name in the box provided for Parent Name
- . Tick the very small/tiny box on the bottom right hand side of the page (it is very hard to spot there is a very small red star beside it)
- . Tick the second box at the bottom of the page (which says I am over the age of 13 or am the legal guardian of the above player.) then click Continue
- . Review the information on the next page and in the Registration Agreement box enter your name and tick the agreement box then click Continue
- . The next page is Emergency Contact details the minimum you need to enter is one contact name and phone number there is no need to insert medical information then press continue
- . On the next page just press continue (there is no fee involved, via this GotFootball portal)
- . The next page is to review the registration information you can go back if you need to change anything
- . Otherwise in the Registration Agreement Box at the bottom you should enter your NAME and TICK the box (there is no fee involved, via this GotFootball portal)
- . You should then press CONTINUE and you can close the system

If any of you have any questions, please contact your Club/Club-Team Manager.

#### EBFA 2021/22

Then ensure you click the tick box "Add player username and password to the bottom of the message.". So the Parent/Guardian gets the login details to complete the PGAF for 2020/21.

| GotFootball.co.uk   Di | rec: x O GotFootball.co.uk   Team: x                                                                                                    |
|------------------------|----------------------------------------------------------------------------------------------------|
| ← → C 🔒 Secure         | e   https://www.gotfootball.co.uk/asp/teams/emailteam.asp?Event1D=3273                                                                                                    |
| 🔢 Apps 🐽 Frame 25      | Timesheet 🗅 filmon One 🕑 GotFootball.co.uk   🛛 🔀 Guides for GOTfootb R Logan.2017.1080p.8 🕑 GotFootball.co.uk   🛚 🕐 D                                                                                                    |
| Home Events Game       | Cotball GotFootball.co.uk >> Teams                                                                                                    |
| Email/Text M           | ossage Team Members                                                                                                    |
| Selected Roster:       |                                                                                                    |
| From                   | Manager: Lee Leaget 1/ leagetta/sky.com>                                                                                                    |
| Method                 | Email V                                                                                                    |
| Send to Players        | All 14 Players   Parents will also receive a copy of the email or text.                                                                                                    |
| Subject                | Please check Player Record and Complete Parent/Guardian Agreement Form ASAP                                                                                                    |
| Message*               | From <managers name=""> via the EBFA GotFootball Portal</managers>                                                                                                    |
|                        | For the players to complete their Player Registration process for East Berks Football Alliance -<br>Parents / Guardians must complete the Parent/Guardian agreement form using the login at the end<br>of this email.<br>If you are uploading a photo of the player, please use a JPG source, with the photo being a |
|                        | passport style photo of the player.                                                                                                    |
|                        | Thank  you.                                                                                                    |
|                        |                                                                                                    |
|                        | ✓ Add player usemame and password to the bottom of the message.                                                                                                    |
|                        | Send Message                                                                                                    |
|                        | Powered by GotSoccer                                                                                                    |
|                        |                                                                                                    |

Then press the <Send Message> button.

6. Once you have forwarded the logins you can check which of your players have had their Parent/Guardian Agreement forms submitted.

Click "Home" in the Black Menu bar and then "Roster" in the Grey Menu bar.

| GotFootball                                                        | Go                                                  | tFootball.co.uk >> Teams    |                    |                  |
|--------------------------------------------------------------------|-----------------------------------------------------|-----------------------------|--------------------|------------------|
| Home Events Game History Email                                     | Team College Search R                               | ewards Help Log Out         |                    |                  |
| Overview Team Profile Manager C                                    | oach Roster Roster His                              | tory Account Assistance     |                    |                  |
| Team - Boys U10 Test FC<br>GotSoccer TeamID # 5293                 | Update Team                                         | Age and More Z View/Print T | eam Contacts Sheet | Feam Fundraising |
| GotFootball Account<br>Create your GotFootball Account             | Event Registration His<br>No Applications on Record | story                       |                    |                  |
| Get the most out of your account                                   |                                                     |                             |                    |                  |
| Click Here to access the roster page.                              |                                                     |                             |                    |                  |
| Account Merge Tool is Now Available!<br>Cilck Here to get started. |                                                     |                             |                    |                  |

7. Click on the "View by Event" drop down menu.

| Ś                 | Got          | ootk        | oall         |        |           | GotFootball.co.uk | >>> Tean   | ns          |            |        |                |                              |                          |                            |         |       |            |     |
|-------------------|--------------|-------------|--------------|--------|-----------|-------------------|------------|-------------|------------|--------|----------------|------------------------------|--------------------------|----------------------------|---------|-------|------------|-----|
| no Ev             | ents Gam     | e History   | Email Team   | Colleg | ge Search | Rewards Help      | Log Ou     | t           |            |        |                |                              |                          |                            |         |       |            |     |
| erview            | Team Profile | e Manag     | ger Coach    | Roster | Roster    | History Account   | t Assistan | ce          |            |        |                |                              |                          |                            |         |       |            |     |
| oys U             | 10 Test      | FC - Te     | eam Playe    | er Lis | t and F   | Rosters           |            |             |            |        |                |                              |                          |                            |         |       |            |     |
| lew by            | Event:       | rimary Play | er List      |        |           | Print             | t Contact  | ts »        | Email Play | ers »  | Vpcc<br>Your t | oming Scheo<br>team schedule | dule/Gam<br>is not curre | e Cards<br>ntly available. |         |       |            |     |
|                   |              |             |              |        |           |                   |            | Regi        | ster New   | Player |                |                              |                          |                            |         |       |            |     |
| III Tean<br>Photo | L.Name       | F.Name      | ID#          | Jrsy#  | Gender    | DOB               | County     | Updated     | Last Reg.  | Login  |                |                              |                          |                            |         |       |            |     |
| 5                 | MacDougall   | Ted         | 1049329M0001 |        | Boys      | 01/01/2005 🗎 (V)  | Berkshire  | 21/08/2015  | N/A        | Ok     |                |                              |                          |                            |         |       |            |     |
|                   | Messi        | Lionel      |              |        | Boys      | 01/01/2005 🗎 (V)  | Yorkshire  | 21/08/2015  | N/A        | Ok     |                |                              |                          |                            |         |       |            |     |
| -                 | Smith        | Sarah       |              |        | Girls     | 01/01/2006        | Yorkshire  | 25/06/2015  | N/A        | Ok     |                |                              |                          |                            |         |       |            |     |
|                   |              |             |              |        |           |                   | ро         | wered<br>by | gote       | 300    | œi             | ح                            |                          |                            | Contact | Priva | cy Stateme | ent |

8. Select the "East Berks Football Alliance 2020/2021".

| 15                 | $\geq$       |                          |                     |           |             |                   |             |            |            |        |                                               |
|--------------------|--------------|--------------------------|---------------------|-----------|-------------|-------------------|-------------|------------|------------|--------|-----------------------------------------------|
| $\bigtriangledown$ | Got          | oot                      | ball                |           |             | GotFootball.co.uk | >> Tear     | ns         |            |        | Organization: atestclub Log<br>Master Account |
| ne Ev              | ents Gam     | e History                | Email Team          | Colleg    | ge Search   | Rewards Help      | p Log Ou    | t          |            |        |                                               |
| arview             | Team Profile | e Mana                   | ger Coach           | Roster    | Roster      | History Accourt   | nt Assistan | ce         |            |        |                                               |
| bys U              | 10 Test      | FC - Te                  | eam Playe           | er Lis    | t and F     | Rosters           |             |            |            |        |                                               |
| /iew by            | Event: V     | Player List<br>Primary F | Player List         |           |             | Pr                | int Conta   | cts »      | Email Pla  | vers » | Vour team schedule is not currently available |
|                    |              | Official Rost            | ter - Current and   | Upcomin   | g Events    |                   |             |            |            |        |                                               |
|                    | _            | East Berk                | is Football Allianc | :e 2015/1 | 6 (01/06/20 | 15)               |             | Reg        | gister New | Player |                                               |
| ull Team           | Player List  |                          |                     |           |             |                   |             |            |            |        |                                               |
| Photo              | L.Name       | F.Name                   | ID#                 | Jrsy#     | Gender      | DOB               | County      | Updated    | Last Reg.  | Login  |                                               |
| 5                  | MacDougall   | Ted                      | 1049329M0001        |           | Boys        | 01/01/2005 🗎 (V)  | Berkshire   | 21/08/2015 | 21/08/2015 | Ok     |                                               |
|                    | Messi        | Lionel                   |                     |           | Boys        | 01/01/2005 🗎 (V)  | Yorkshire   | 21/08/2015 | N/A        | Ok     |                                               |
|                    | <u>Smith</u> | <u>Sarah</u>             |                     |           | Girls       | 01/01/2006        | Yorkshire   | 25/06/2015 | N/A        | Ok     |                                               |
|                    |              |                          |                     |           |             |                   |             |            |            |        |                                               |
|                    |              |                          |                     |           |             | pow               | ered (      | Dots       | Road       | ন্ন    |                                               |
|                    |              |                          |                     |           |             |                   | nàls        | Juli       |            |        | Contact Privacy Statement                     |
|                    |              |                          |                     |           |             |                   |             |            |            |        | ©2015 GotSoccer, LLC                          |

9. A column will now appear displaying which of your players have had their Parent/Guardian Agreement forms submitted.

✓ indicates a form has been submitted

**X** indicates a form has yet to be submitted.

| $\widehat{\mathbf{S}}_{\mathbf{G}}$                                                                                                    | otFoc             | otba         |               |         | Got              | Football.co.uk        | Directo          | rs - Club   |            | _        |                       | Organization: atestclub Log Out<br>Master Account |
|----------------------------------------------------------------------------------------------------|-------------------|--------------|---------------|---------|------------------|-----------------------|------------------|-------------|------------|----------|-----------------------|---------------------------------------------------|
| ment Ma                                                                                                    | anagers C         | oaches       | Teams Pla     | yers    | Home<br>Programs | Website Maile<br>Help | Club             | Referees    | League     | Cup      |                       |                                                   |
| Manage '                                                                                                    | Team Builde       | r Applio     | ations Sche   | dules   | Import 1         | Team Player Se        | earch M          | lisconduct  | Report Do  | cument   | S                     |                                                   |
| Basic Inf<br>Boys U                                                                                                    | o Record          | Contac<br>FC | Hotel Coor    | dinator | Player           | s Documents           | Event Re         | egistration | Player Li  | sts      |                       |                                                   |
| View by Event: East Berks Football Alliance 2015/16 (01/06/2015)                                                                                                    |                   |              |               |         |                  |                       |                  |             |            |          | Roster Change History |                                                   |
| Registr                                                                                                    | ation Sub         | mitted 21    | /08/2015 Acce | epted N | View A           | Application Doc:      | s 🤋 <u>Roste</u> | <u>er</u>   | Payme      | nt / Sta | itus »                |                                                   |
| Current                                                                                                    | Active Rost       | ter          |               |         | None             | Selected. Use Pla     | iyer List.       |             |            |          |                       |                                                   |
| Full Team Player List<br>Players highlighted in <u>drange</u> are not attending this event and may not be added to the official roster. This information can be modified from within the<br>team or player account. |                   |              |               |         |                  |                       |                  |             |            |          |                       |                                                   |
| Photo                                                                                                    | L.Name            | F.Name       | ID#           | Jrsy#   | Gender           | DOB                   | County           | Updated     | Last Reg.  | Login    | Forms                 |                                                   |
|                                                                                                    | <u>MacDougall</u> | <u>Ted</u>   | 1049329M0001  |         | Boys             | 01/01/2005 🗎 (V)      | Berkshire        | 21/08/2015  | 21/08/2015 | Ok       | *                     |                                                   |
| 2                                                                                                    | Messi             | Lionel       |               |         | Boys             | 01/01/2005 🗎 (V)      | Yorkshire        | 21/08/2015  | N/A        | Ok       | ×                     |                                                   |
| 3                                                                                                    | Smith             | Sarah        |               |         | Girls            | 01/01/2006            | Yorkshire        | 25/06/2015  | N/A        | Ok       | ×                     |                                                   |
|                                                                                                    |                   |              |               |         |                  |                       |                  |             |            |          |                       |                                                   |

powered gotsoccer

Contact Privacy Statement

#### **Important Note**

On 01-Aug-21 the league will register the player record who have:

- New Photo
- Complete Address
- DOB and Nationality has been verified JPG or PDF of passport or birth certificate can be uploaded for players who do not have the yellow padlock which means the player name, DOB and nationality has been verified previously in your Club.
- FAN Number from the Football Association-Player Registration System.
- FA-Player Registration System Record that is completed and awaiting a League Check to confirm that a player of this name is registered on GotFootball. The EBFA League's confirmation on the WGS FA-PRS does not certify any other data on the FA-PRS.

Any player moving to your Club from a previous EBFA Club must be treated as a fresh registration. The League cannot migrate the data between Clubs until the player is registered for 2021/22 and a transfer application is made.

Once players are register for the 2021/22 event this is shown in the Form column by a Blue Capital P, only these players can play for your team in EBFA.

| Rule  | Rule                                                               | Fee    |
|-------|--------------------------------------------------------------------|--------|
| No    |                                                                    | Amount |
| 18(D) | Player Registration Fee Up To 31-Jul (U7 to U21)                   | £0.00  |
|       | Player Registration Fee After 31-Jul (U7 to U21)                   | £6.00  |
| 18(H) | Transfer Fee - Club to Club Transfer                               | £10.00 |
|       | Transfer Fee - Internal Club Transfer (U9 to U21)                  | £6.00  |
|       | Transfer Fee - Internal Club Transfer (U7 to U8)                   | £2.00  |
| 18(H) | De-Registration Fee and release of player from Registration system | £10.00 |

#### Schedule of Fees Tariff